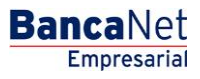

Transferencias y Pagos > Nómina Banamex > Reportes y Contratos >

### Contenido

| >> | Reportes y contratos - Nómina                                | 2  |
|----|--------------------------------------------------------------|----|
| >> | Reportes y contratos - Solicitud de reportes - Confirmación  | 5  |
| >> | Reportes y contratos - Solicitud de reportes - Aplicación    | 6  |
| >> | Reportes y contratos - Consulta - Tarjetas personalizadas    | 8  |
| >> | Reportes y contratos - Consulta - Tarjetas no personalizadas | 10 |
| >> | Reportes y contratos - Consulta - Cuentas pendientes         | 12 |
| >> | Reportes y contratos - Consulta - Vencimientos               | 14 |
| >> | Reportes y contratos - Impresión de contratos - Nómina       | 16 |
| >> | Reportes y contratos - Impresión de contratos - SAM          | 18 |

Transferencias y Pagos > Nómina Banamex > Reportes y Contratos >

### » Reportes y contratos - Nómina

#### ¿Qué encuentro en esta página?

En esta página puede consultar y solicitar diferentes tipos de reportes, así como imprimir sus contratos en formato PDF (Portable Document File). Para ello debe tener instalado Adobe Acrobat Reader, elegir el tipo de operación que requiere e ingresar la información que se le solicite.

### ¿Cómo puedo obtener los datos que me interesan?

La página está compuesta por las siguientes secciones:

#### 1. Consulta de reportes solicitados en el mes

En esta sección puede consultar los reportes que solicitó durante el mes en curso. La información se desglosa de la siguiente manera:

- Fecha de solicitud: Muestra la fecha en que se solicitó el reporte.
- Tipo de reporte:
  - o Tarjetas no personalizadas
  - o Tarjetas personalizadas
  - Cuentas pendientes por cierre de aperturas
  - o Vencimientos
- Unidad de trabajo: Muestra la unidad de trabajo.
- Tipo de producto:
  - o D Pago
  - o Pagomático
  - Perfil ejecutivo
- Folio: Es una liga con el número de folio, que muestra la información del reporte solicitado.

#### Solicitud de reportes

En esta sección puede solicitar reportes a BancaNet Empresarial. Para hacerlo, sólo siga las siguientes instrucciones:

- Seleccione de la lista de selección un tipo de reporte:
  - o Tarjetas no personalizadas
  - Tarjetas personalizadas
  - Cuentas pendientes por cierre de apertura. Si elige esta opción, se mostrará una lista de selección en la que debe escoger un estatus de contratación:
    - Con datos sin contrato
    - Con contrato sin documentos
    - Completo
  - Vencimientos
- Elija de la lista de selección una unidad de trabajo.

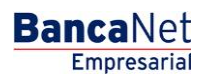

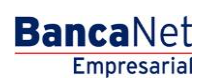

Transferencias y Pagos > Nómina Banamex > Reportes y Contratos >

Página 3

- Seleccione de la lista de selección un tipo de producto:
  - o Todas las tarjetas
  - o D. Pago
  - o Pagomático
  - o Perfil ejecutivo
- Al hacer clic en el botón "Continuar", se mostrará la pantalla de confirmación.

#### 2. Impresión de contratos

En esta sección puede descargar los contratos solicitados. Estarán disponibles por siete días a partir de la fecha de respuesta. La información se desglosará de la siguiente manera:

- Fecha de respuesta: Muestra la fecha del contrato pendiente de firma.
- Secuencial: Muestra el número de secuencial del contrato.
- Folio: Muestra el número de folio del contrato pendiente de firma.
- Descargar contrato: Liga que muestra la pantalla de Impresión de contratos.

Transferencias y Pagos > Nómina Banamex > Reportes y Contratos >

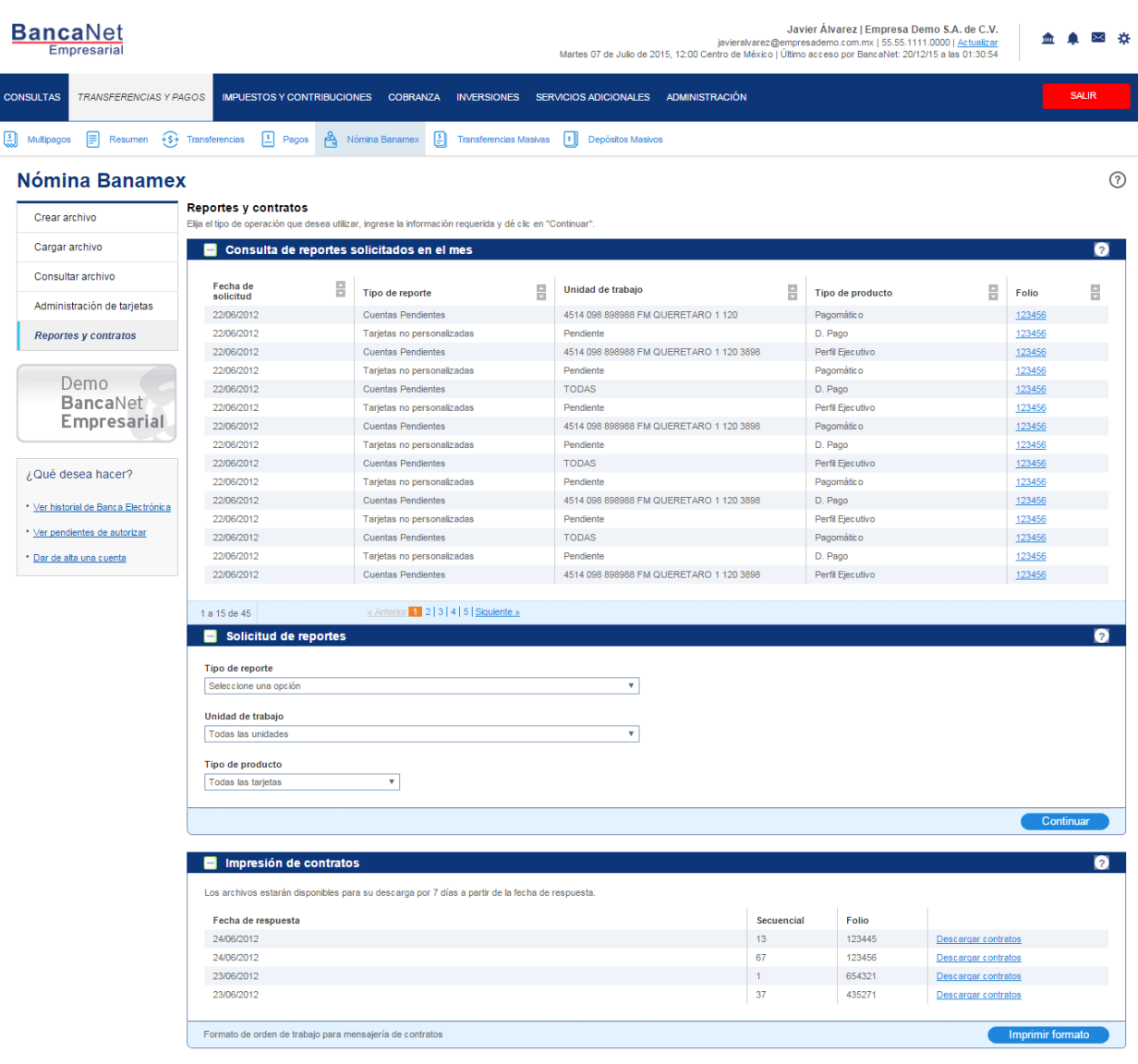

VEBTEXT01-ND001-LACINTGTDUAS1

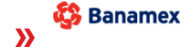

D.R. @ Copyright 2009, Derechos Reservados. Banco Nacional de México, S.A., integrante de Grupo Financiero Banamex Isabel la Católica 44. Centro Histórico. Del. Cuauhtémoc. C.P. 06000, México, Distrito Federal, México

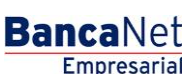

Transferencias y Pagos > Nómina Banamex > Reportes y Contratos >

### Reportes y contratos - Solicitud de reportes - Confirmación

### ¿Qué encuentro en esta página?

En esta página puede ver la confirmación y el detalle de la solicitud de reportes.

### ¿Cómo puedo obtener los datos que me interesan?

La página está compuesta por las siguientes secciones:

### 1. Reportes

En esta sección se desglosa la información de la siguiente manera:

- Tipo de reporte
- Unidad de trabajo
- Tipo de producto
- Estatus de contratación

Al hacer clic en el botón "Regresar", éste lo enviará a la pantalla anterior de *Reportes y contratos*. Al hacer clic en el botón "Aceptar", éste lo enviará a la pantalla de *Aplicación de la operación*.

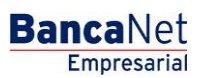

Transferencias y Pagos > Nómina Banamex > Reportes y Contratos >

Javier Álvarez | Empresa Demo S.A. de C.V. **BancaNet** 🏦 🌲 🖾 🔅 javieralvarez@empresademo.com.mx | 55.55.1111.0000 | <u>Actualizar</u> Martes 07 de Julio de 2015, 12:00 Centro de México | Último acceso por BancaNet: 20/12/15 a las 01:30:54 IMPUESTOS Y CONTRIBUCIONES COBRANZA INVERSIONES SERVICIOS ADICIONALES ADMINISTRACIÓN CONSULTAS TRANSFERENCIAS Y PAGOS 😫 Multipagos 🗐 Resumen 🚯 Transferencias 🔝 Pagos 🚔 Nómina Banamex 😫 Transferencias Masivas 🚺 Depósitos Masivos Nómina Banamex ? Reportes y contratos Crear archivo Elija el tipo de operación que desea utilizar, ingrese la información requerida y dé clic en "Continuar Cargar archivo Consulta de reportes solicitados en el mes ? Consultar archivo Unidad de trabajo Tipo de reporte Fecha de solicitud Tipo de producto Folio Administración de tarietas 22/06/2012 Cuentas Pendientes 4514 098 898988 FM QUERETARO 1 120 Pagomátic o 123456 22/06/2012 Tarjetas no personalizadas D. Page 123456 Reportes y contratos Dendi 22/06/2012 Cuentas Pendientes 4514 098 898988 FM QUERETARO 1 120 3898 Perfil Ejec utivo 123456 22/06/2012 Tarjetas no personalizadas Dendient Pagomático 123456 Demo 22/06/2012 Cuentas Pendientes TODAS D. Pago 123456 **Banca**Net 22/06/2012 Perfil Ejecutivo 123456 Tarjetas no personalizadas Pendie Empresarial 22/06/2012 Cuentas Pendientes 4514 098 898988 FM QUERETARO 1 120 3898 Pagomátic o 123456 D. Page 22/06/2012 Tarjetas no personalizadas Pendie 123456 22/06/2012 TODAS Perfil Ejecutivo 123456 Cuentas Pendientes ¿Qué desea hacer? 22/06/2012 123456 Tarjetas no personalizadas Pendie Pagomático 22/06/2012 4514 098 898988 FM QUERETARO 1 120 3898 D. Pago 123456 Cuentas Pendientes Ver historial de Banca Electrónica 22/06/2012 Tarjetas no personalizadas Pendier Perfil Ejec utiv 123456 Ver pendientes de autorizar 22/06/2012 Cuentas Pendientes TODAS Pagomático 123456 22/06/2012 Tarjetas no personalizadas D. Pago 123456 Dar de alta una cuenta 22/06/2012 4514 098 898988 FM QUERETARO 1 120 389 Perfil Ejec utiv Cuentas Pendientes 123456 1 a 15 de 45 « Anterior 1 2 3 4 5 Siguiente » Solicitud de reportes Tipo de reporte Ŧ Seleccione una opción Unidad de trabajo ۳ Todas las unida Tipo de producto ۳ Todas las tarjetas 😑 Impresión de contratos Los archivos estarán disponibles para su descarga por 7 días a partir de la fecha de respuesta Fecha de respuesta Secuencia Folio 24/06/2012 13 123445 Descargar contratos 24/06/2012 67 123456 Descargar contratos 1 654321 23/06/2012 Descargar contratos 435271 23/06/2012 37 Descargar contratos Formato de orden de trabajo para mensajería de contratos Imprimir formato

WEBTEXT01-ND001-LACINTGTDUAS1

🥵 Banamex

D.R. @ Copyright 2009, Derechos Reservados. Banco Nacional de México, S.A., integrante de Grupo Financiero Banamex. Isabel la Católica 44. Centro Histórico. Del. Cuauhtémoc. C.P. 06000, México, Distrito Federal, México

### Reportes y contratos - Solicitud de reportes - Aplicación

### ¿Qué encuentro en esta página?

En esta página puede ver el detalle y el número de autorización de la solicitud del reporte.

#### ¿Cómo puedo obtener los datos que me interesan?

La página está compuesta por las siguientes secciones:

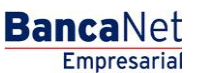

Transferencias y Pagos > Nómina Banamex > Reportes y Contratos >

### 1. Reportes

En esta sección se desglosa la información de la siguiente manera:

- Tipo de reporte
- Unidad de trabajo
- Tipo de producto
- Estatus de contratación

Nota: El reporte estará disponible el siguiente día hábil, en el apartado *Reportes*.

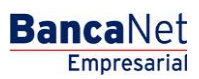

Transferencias y Pagos > Nómina Banamex > Reportes y Contratos >

### » Reportes y contratos - Consulta - Tarjetas personalizadas

### ¿Qué encuentro en esta página?

En esta página puede consultar el resumen de tarjetas personalizadas por unidad de trabajo.

#### ¿Cómo puedo obtener los datos que me interesan?

La página está compuesta por las siguientes secciones:

### 1. Reportes

En esta sección se desglosa la información de la siguiente forma:

- Tipo de reporte
- Unidad de trabajo
- Tipo de producto

### 2. Unidad de trabajo

En esta sección se muestra un resumen por cada unidad de trabajo, con los siguientes elementos:

- Tarjetas D Pago: Muestra el número de tarjetas personalizadas por este tipo de producto.
- Pagomático: Muestra el número de tarjetas personalizadas por este tipo de producto.
- Perfil ejecutivo: Muestra el número de tarjetas personalizadas por este tipo de producto.
- Total por unidad de trabajo: Muestra el total de tarjetas personalizadas por unidad de trabajo.

En este resumen se desglosa la siguiente información:

- Tipo de producto
- Número de tarjeta
- RFC
- Nombre
- Fecha de apertura

Cada una de las columnas puede ordenarse de manera ascendente o descendente; sólo haga clic en la flecha que se encuentra a la derecha del nombre de cada columna.

Si el reporte está vacío, BancaNet Empresarial le informará que no existen tarjetas personalizadas.

Al hacer clic en el botón "Regresar", éste lo enviará a la pantalla anterior de Reportes y contratos.

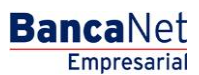

Transferencias y Pagos > Nómina Banamex > Reportes y Contratos >

| Banc       | aNet<br>presarial      |                                   | Javier Álvarez   Empresa Demo S.A. de C.V.<br>javieralvarez@empresademo.com.mx   55.55.1111.0000   <u>Actualizar</u><br>Martes 07 de Julio de 2015, 12.00 Centro de México   Útimo acceso por BancaNet 20/12/15 a las 01:30:54 | ▲ 🜲 🖾 🔆 |
|------------|------------------------|-----------------------------------|----------------------------------------------------------------------------------------------------|---------|
| CONSULTAS  | TRANSFERENCIAS Y PAGOS | IMPUESTOS Y CONTRIBUCIONES COBRA  | NZA INVERSIONES SERVICIOS ADICIONALES ADMINISTRACIÓN                                                                                                    | SALIR   |
| Multipagos | s 🗐 Resumen 🚯 Transf   | erencias 🔝 Pagos 🐣 Nómina Banamex | 1 Transferencias Masivas                                                                                                    |         |

#### Nómina Banamex

| Crear archivo                                   | Reportes y contratos<br>Elija el tipo de operación que desea utilizar, ingrese la información requerida y dé clic en "Continuar". |           |
|-------------------------------------------------|----------------------------------------------------------------------------------------------------|-----------|
| Cargar archivo                                  | 🗄 Consulta de reportes solicitados en el mes                                                                                      | 3         |
| Consultar archivo                               | - Solicitud de reportes                                                                                                    | ?         |
| Administración de tarjetas                      | Tipo de reporte                                                                                                    |           |
| Reportes y contratos                            | าหางของ (ความของของ)                                                                                                    |           |
| Demo<br><b>Banca</b> Net<br><b>Empresaria</b> l | Unidad de trabajo<br>4514 F M QUERETARO 1 120<br>Tipo de producto<br>D. Pago<br>V                                                 |           |
| ¿Qué desea bacer?                               |                                                                                                    | Continuar |
| <u>Ver historial de Banca Electrónica</u>       | Impresión de contratos                                                                                                    | 0         |
| • <u>Ver pendientes de autorizar</u>            |                                                                                                    |           |
| • Dar de alta una cuenta                        |                                                                                                    |           |

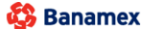

Banamex D.R. @ Copyright 2009. Derechos Reservados. Banco Nacional de México, S.A., Inlegrante de Grupo Financiero Banamex. Isabel la Católica 44. Centro Histórico. Del. Cuauhtémoc. C.P. 06000, México, Distrito Federal, México

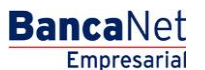

Página 9

?

Transferencias y Pagos > Nómina Banamex > Reportes y Contratos >

### Reportes y contratos - Consulta - Tarjetas no personalizadas

### ¿Qué encuentro en esta página?

En esta página puede consultar el resumen de tarjetas no personalizadas por unidad de trabajo.

### ¿Cómo puedo obtener los datos que me interesan?

La página está compuesta por las siguientes secciones:

### 1. Reportes

En esta sección se desglosa la información de la siguiente manera:

- Tipo de reporte
- Unidad de trabajo
- Tipo de producto
- Fecha
- Folio

### 2. Unidad de trabajo

En esta sección se muestran dos resúmenes:

- Tarjetas vigentes con depósitos, sin datos
- Tarjetas vigentes sin depósitos, sin datos

Por cada unidad de trabajo se muestran los siguientes elementos:

- Tarjetas D Pago: Muestra el número de tarjetas personalizadas por este tipo de producto.
- Pagomático: Muestra el número de tarjetas personalizadas por este tipo de producto.
- Perfil ejecutivo: Muestra el número de tarjetas personalizadas por este tipo de producto.
- Total por unidad de trabajo: Muestra el total de tarjetas personalizadas por unidad de trabajo.

En este resumen se encuentra el detalle del mismo con la siguiente información:

- Tipo de producto
- Número de tarjeta
- Fecha de apertura

Cada una de las columnas puede ser ordenada de manera ascendente o descendente, sólo haga clic en la flecha que se encuentra a la derecha del nombre de cada columna.

Si el reporte está vacío, BancaNet Empresarial le informará que no existen tarjetas no personalizadas.

Al hacer clic en el botón "Regresar", éste lo enviará a la pantalla anterior de *Reportes y contratos*.

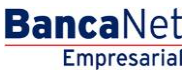

Transferencias y Pagos > Nómina Banamex > Reportes y Contratos >

🕂 Impresión de contratos

| BancaNet<br>Empresarial      | Javier Álvarez J Empresa Demo S.A. de C.V.<br>javieralvarez@empresademo.com.mx   55.55.1111.0000   <u>Actualvar</u><br>Martes 07 de Julio de 2015, 12:00 Centro de México   Útimo acceso por BancaNet: 20/12/15 a las 01:30:54 | ≜ ≜ ⊠ ∻   |
|------------------------------|----------------------------------------------------------------------------------------------------|-----------|
| CONSULTAS TRANSFERENCIAS Y F | AGOS IMPUESTOS Y CONTRIBUCIONES COBRANZA INVERSIONES SERVICIOS ADICIONALES ADMINISTRACIÓN                                                                                                    | SALIR     |
| 🔝 Multipagos 🚍 Resumen 📢     | Transferencias 🔝 Pagos 🐴 Nómina Banamex 😫 Transferencias Masivas 🗈 Depósitos Masivos                                                                                                    |           |
| Nómina Baname                | x                                                                                                    | 0         |
| Crear archivo                | Reportes y contratos<br>Ella el tipo de operación que desea utilizar, ingrese la información requerida y dé clic en "Continuar".                                                                                               |           |
| Cargar archivo               |                                                                                                    | ?         |
| Consultar archivo            | Solicitud de reportes                                                                                                    | ?         |
| Administración de tarjetas   | Tipo de reporte                                                                                                    |           |
| Reportes y contratos         | Tarjetas no personalizadas V                                                                                                    |           |
|                              | Unidad de trabajo                                                                                                    |           |
| Demo                         | 4514 F M QUERETARO 1 120 Y                                                                                                    |           |
| BancaNet                     | Tipo de producto                                                                                                    |           |
| Empresarial                  | D. Pago T                                                                                                    |           |
|                              |                                                                                                    | Continuar |
| ¿Qué desea hacer?            |                                                                                                    |           |

 Ver historial de Banca Electrónica • Ver pendientes de autorizar Dar de alta una cuenta

Banamex
D.R. @ Copyright 2009, Derechos Reservados. Banco Nacional de México, S.A., integrante de Grupo Financiero Banamex. Isabel la Católica 44. Centro Histórico. Del. Cuauhtémoc. C.P. 06000, México, Distrito Federal, México

Página 11

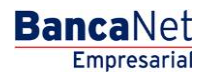

?

Transferencias y Pagos > Nómina Banamex > Reportes y Contratos >

### » Reportes y contratos - Consulta - Cuentas pendientes

### ¿Qué encuentro en esta página?

En esta página puede consultar el resumen de sus cuentas pendientes por cierre de aperturas.

#### ¿Cómo puedo obtener los datos que me interesan?

La página está compuesta por las siguientes secciones:

### 1. Reportes

En esta sección se desglosa la información de la siguiente forma:

- Tipo de reporte
- Unidad de trabajo
- Tipo de producto
- Contenido del reporte
- Fecha
- Folio

### 2. Unidad de trabajo

En esta sección se muestra un resumen por cada unidad de trabajo, con los siguientes elementos:

- Tarjetas D Pago: Muestra el número de tarjetas personalizadas por este tipo de producto.
- Pagomático: Muestra el número de tarjetas personalizadas por este tipo de producto.
- Perfil ejecutivo: Muestra el número de tarjetas personalizadas por este tipo de producto.
- Total por unidad de trabajo: Muestra el total de tarjetas personalizadas por unidad de trabajo.

En este resumen se desglosa la siguiente información:

- Tipo de producto
- Número de tarjeta
- RFC
- Nombre
- Fecha de apertura

Cada una de las columnas puede ser ordenada de manera ascendente o descendente, sólo haga clic en la flecha que se encuentra a la derecha del nombre de cada columna.

Al hacer clic en el botón "Regresar", éste lo enviará a la pantalla anterior de Reportes y contratos.

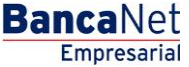

¿Qué desea hacer?

🍄 Banamex

Ver historial de Banca Electrónica
Ver pendientes de autorizar
Dar de alta una cuenta

Transferencias y Pagos > Nómina Banamex > Reportes y Contratos >

🛨 Impresión de contratos

| BancaNet<br>Empresarial      | Javier Álvarez   Empresa Demo S.A. de C.V.<br>javieralvarez@empresademo.com.mx   55.55.1111.0000   <u>Actualzar</u><br>Martes 07 de Julio de 2015, 12:00 Centro de México   Último acceso por BancaNet: 20/12/15 a las 01:30:54 | ▲ ♠ ⊠ ☆ |
|------------------------------|----------------------------------------------------------------------------------------------------|---------|
| CONSULTAS TRANSFERENCIAS Y P | AGOS IMPUESTOS Y CONTRIBUCIONES COBRANZA INVERSIONES SERVICIOS ADICIONALES ADMINISTRACIÓN                                                                                                    | SALIR   |
| Multipagos 🗐 Resumen 📢       | Transferencias 🚯 Pagos 🍓 Nómina Banamex 😫 Transferencias Masivos 🗊 Depósitos Masivos                                                                                                    |         |
| Nómina Baname                | x                                                                                                    | 0       |
| Crear archivo                | Reportes y contratos<br>Elija el tipo de operación que desea utilizar, ingrese la información requerida y dé clic en "Continuar".                                                                                               |         |
| Cargar archivo               | 🛃 Consulta de reportes solicitados en el mes                                                                                                    | ?       |
| Consultar archivo            | Solicitud de reportes                                                                                                    | ?       |
| Administración de tarjetas   | Tipo de reporte                                                                                                    |         |
| Reportes y contratos         | Cuentas pendientes por cierre de aperturas                                                                                                    |         |
|                              | Unidad de trabajo                                                                                                    |         |
| Demo                         | 4514 F M QUERETARO 1 120                                                                                                    |         |
| BancaNet                     | Tipo de producto                                                                                                    |         |
| Empresarial                  | D. Pago v                                                                                                    |         |

D.R. @ Copyright 2009, Derechos Reservados. Banco Nacional de México, S.A., integrante de Grupo Financiero Banamex. Isabel la Católica 44. Centro Histórico. Del. Cuauhtémoc. C.P. 06000, México, Distrito Federal, México

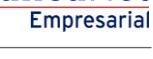

**Banca**Net

Transferencias y Pagos > Nómina Banamex > Reportes y Contratos >

### Reportes y contratos - Consulta - Vencimientos

### ¿Qué encuentro en esta página?

En esta página puede consultar el resumen de vencimiento de sus cuentas.

#### ¿Cómo puedo obtener los datos que me interesan?

La página está compuesta por las siguientes secciones:

### 1. Reportes

En esta sección se desglosa la información de la siguiente forma:

- Tipo de reporte
- Unidad de trabajo
- Tipo de producto

### 2. Unidad de trabajo

En esta sección se muestra un resumen por cada unidad de trabajo con los siguientes elementos:

- Tarjetas D Pago: Muestra el número de tarjetas personalizadas por este tipo de producto.
- Pagomático: Muestra el número de tarjetas personalizadas por este tipo de producto.
- Perfil ejecutivo: Muestra el número de tarjetas personalizadas por este tipo de producto.
- Total por unidad de trabajo: Muestra el total de tarjetas personalizadas por unidad de trabajo.

En este resumen se encuentra el detalle del mismo con la siguiente información:

- Tipo de producto
- Número de tarjeta
- RFC
- Nombre del empleado
- Fecha de vencimiento
- Tipo de entrega (empresa o banco)

Cada una de las columnas puede ser ordenada de manera ascendente o descendente, sólo haga clic en la flecha que se encuentra a la derecha del nombre de cada columna.

Al hacer clic en el botón "Regresar", éste lo enviará a la pantalla anterior de Reportes y contratos.

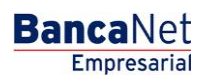

Transferencias y Pagos > Nómina Banamex > Reportes y Contratos >

| BancaNe<br>Empresaria                                       | Javier Álvarez [Empresa Demo S.A. de C.V.<br>javieralvarez@empresademo.com.mx [55.55.1111.0000] <u>Actuatizar</u><br>Martes 07 de Julio de 2015, 12:00 Centro de México   Último acceso por BancaNet: 20/12/15 a las 01:30:54 | <b></b> |    | X   | * |  |  |
|-------------------------------------------------------------|----------------------------------------------------------------------------------------------------|---------|----|-----|---|--|--|
| CONSULTAS TRANSF                                            | FERENCIAS Y PAGOS IMPUESTOS Y CONTRIBUCIONES COBRANZA INVERSIONES SERVICIOS ADICIONALES ADMINISTRACIÓN                                                                                                    |         | SA | LIR |   |  |  |
| Multipagos 🗐 R                                              | Resumen 🚯 Transferencias 🔝 Pagos 🛔 Nômina Banamex 😫 Transferencias Masivas 🕕 Depósitos Masivos                                                                                                    |         |    |     |   |  |  |
| Nómina Ba                                                   | anamex                                                                                                    |         |    |     | 0 |  |  |
| Crear archivo                                               | Reportes y contratos<br>Elija el tipo de operación que desea utilizar, ingrese la información requerida y dé clic en "Continuar".                                                                                             |         |    |     |   |  |  |
| Cargar archivo 💌 Consulta de reportes solicitados en el mes |                                                                                                    |         |    |     |   |  |  |
| Consultar archivo                                           | Solicitud de reportes                                                                                                    |         |    | ?   |   |  |  |
| Administración de                                           | e tarjetas Tipo de reporte                                                                                                    |         |    |     |   |  |  |

| Administración de tarjetas           | Tipo de reporte            |           |
|--------------------------------------|----------------------------|-----------|
| Reportes y contratos                 | Vencimientos T             |           |
|                                      | Unidad de trabajo          |           |
| Demo                                 | 4514 F M QUERETARO 1 120 V |           |
| BancaNet                             | Tipo de producto           |           |
| Empresarial                          | D. Pago v                  |           |
|                                      |                            | Continuar |
| ¿Qué desea hacer?                    |                            |           |
| • Ver historial de Banca Electrónica | + Impresión de contratos   | 0         |
| • Ver pendientes de autorizar        |                            |           |
| Dar de alta una cuenta               |                            |           |

Banamex
D.R. @ Copyright 2009, Derechos Reservados. Banco Nacional de México, S.A., integrante de Grupo Financiero Banamex. Isabel la Católica 44. Centro Histórico. Del. Cuauhtémoc. C.P. 06000, México, Distrito Federal, México

Empresarial Página 15

**Banca**Net

Transferencias y Pagos > Nómina Banamex > Reportes y Contratos >

### Reportes y contratos - Impresión de contratos - Nómina

### ¿Qué encuentro en esta página?

En esta página puede imprimir el contrato de las tarjetas de nómina de manera individual.

#### ¿Cómo puedo obtener los datos que me interesan?

La página está compuesta por las siguientes secciones:

#### 1. Impresión de contratos

En esta sección se desglosa la información de la siguiente forma:

- Fecha: Muestra la fecha del contrato.
- Folio: Muestra el folio del contrato.

#### 2. Unidad de trabajo

En esta sección se muestra un resumen por cada unidad de trabajo, con los siguientes elementos:

- Tipo de producto
- *Número de tarjeta* → Esta liga abre una ventana en la que se muestra el contrato en PDF (Portable Document File). Es necesario tener instalado Adobe Acrobat Reader.
- Nombre del empleado
- RFC
- Estatus

Cada una de las columnas puede ser ordenada de manera ascendente o descendente, sólo haga clic en la flecha que se encuentra a la derecha del nombre de cada columna.

Al hacer clic en el botón "Regresar", éste lo enviará a la pantalla anterior de Reportes y contratos.

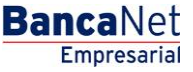

Transferencias y Pagos > Nómina Banamex > Reportes y Contratos >

¿Qué desea hacer?

• Ver historial de Banca Electrónica • Ver pendientes de autorizar Dar de alta una cuenta

| BancaNet<br>Empresarial         |                                                        |                                 |                                   | jav<br>Martes 07 de Julio de 2015, 12:00 Centro | Javier Áh<br>eralvarez@empresadem<br>de México   Último acces | varez   Empresa De<br>o.com.mx   55.55.1111<br>o por BancaNet: 20/12 | mo S.A. de C.V.<br>1.0000   <u>Actualizar</u><br>/15 a las 01:30:54 |
|---------------------------------|--------------------------------------------------------|---------------------------------|-----------------------------------|-------------------------------------------------|---------------------------------------------------------------|----------------------------------------------------------------------|---------------------------------------------------------------------|
| CONSULTAS TRANSFERENCIAS Y PAGO | IMPUESTOS Y CONT                                       | RIBUCIONES COBRAN               | IZA INVERSIONES SEF               | RVICIOS ADICIONALES ADMINISTRAC                 | ÓN                                                            |                                                                      | SALIR                                                               |
| 🔝 Multipagos 🗐 Resumen 👀 Tra    | ansferencias 🚺 Pagos                                   | A Nómina Banamex                | Transferencias Masivas            | Depósitos Masivos                               |                                                               |                                                                      |                                                                     |
| Nómina Banamex                  |                                                        |                                 |                                   |                                                 |                                                               |                                                                      | 0                                                                   |
| Crear archivo                   | eportes y contratos<br>ija el tipo de operación que de | sea utilizar, ingrese la infori | mación requerida y dé clic en "   | Continuar".                                     |                                                               |                                                                      |                                                                     |
| Cargar archivo                  | 🛨 Consulta de rep                                      | ortes solicitados e             | n el mes                          |                                                 |                                                               |                                                                      | 0                                                                   |
| Consultar archivo               | 📧 Solicitud de rep                                     | ortes                           |                                   |                                                 |                                                               |                                                                      | ?                                                                   |
| Administración de tarjetas      | 😑 Impresión de co                                      | Intratos                        |                                   |                                                 |                                                               |                                                                      | 0                                                                   |
| Reportes y contratos            | Los archivos estarán dispo                             | nibles para su descarga po      | vr 7 días a partir de la fecha de | respuesta.                                      |                                                               |                                                                      |                                                                     |
|                                 | Fecha de respuesta                                     |                                 |                                   |                                                 | Secuencial                                                    | Folio                                                                |                                                                     |
| Demo                            | 24/06/2012                                             |                                 |                                   |                                                 | 13                                                            | 123445                                                               | Descargar contratos                                                 |
| BancaNet                        | 24/06/2012                                             |                                 |                                   |                                                 | 67                                                            | 123456                                                               | Descargar contratos                                                 |
| Empresarial                     | 23/06/2012                                             |                                 |                                   |                                                 | 1                                                             | 654321                                                               | Descargar contratos                                                 |
|                                 | 23/06/2012                                             |                                 |                                   |                                                 | 37                                                            | 435271                                                               | Descargar contratos                                                 |

D.R. @ Copyright 2009, Derechos Reservados. Banco Nacional de México, S.A., integrante de Grupo Financiero Banamex. Isabel la Católica 44. Centro Histórico. Del. Cuauhtémoc. C.P. 06000, México, Distrito Federal, México 🍄 Banamex

Formato de orden de trabajo para mensajería de contratos

Página 17

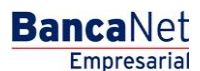

Imprimir formato

Transferencias y Pagos > Nómina Banamex > Reportes y Contratos >

### Reportes y contratos - Impresión de contratos - SAM

### ¿Qué encuentro en esta página?

En esta página puede consultar el archivo SAM (Sistema de Alta Masiva).

#### ¿Cómo puedo obtener los datos que me interesan?

La página está compuesta por las siguientes secciones:

#### 1. Información del archivo

En esta sección se desglosa la información de la siguiente forma:

- Tipo de archivo SAM (Sistema de Alta Masiva)
- Nombre del archivo
- Secuencial
- Folio
- Fecha de solicitud
- Número de registros solicitados
- Fecha de respuesta
- Procesados
- Aceptados
- Rechazados

Al hacer clic en el botón "Regresar", éste lo enviará a la pantalla anterior de Reportes y contratos.

Si desea descargar los contratos que se dieron de alta en SAM (Sistema de Alta Masiva), haga clic en el botón "Descargar"; se abrirá una ventana en la que deberá elegir la ruta para guardar el archivo.

Nota: El archivo se descargará con extensión ZIP.

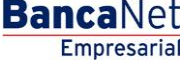

Transferencias y Pagos > Nómina Banamex > Reportes y Contratos >

|                              |                                                                                                    |                                                                                                    |                                                                                                    |                                                                                                    | Martes 07 de Julio de 2015                                                                                                    | 5, 12:00 C                                                                                                    | <b>Javier Á</b><br>javieralvarez@empresade<br>entro de México   Último acc                                                                                                    | Alvarez   Em<br>emo.com.mx  <br>eso por Banca                                                                                                    | presa Demo S.A. de C.<br>55.55.1111.0000   <u>Actualiz</u><br>aNet: 20/12/15 a las 01:30:                                                                                                    | .V. <u>m</u> 🟚 🕸                                                                                                    |
|------------------------------|----------------------------------------------------------------------------------------------------|----------------------------------------------------------------------------------------------------|----------------------------------------------------------------------------------------------------|----------------------------------------------------------------------------------------------------|----------------------------------------------------------------------------------------------------|----------------------------------------------------------------------------------------------------|----------------------------------------------------------------------------------------------------|----------------------------------------------------------------------------------------------------|----------------------------------------------------------------------------------------------------|----------------------------------------------------------------------------------------------------|
| AGOS IMPU                    | IESTOS Y CONTRIBUCION                                                                                                    | ES COBR/                                                                                                    | anza inversione                                                                                                    | s s                                                                                                    | SERVICIOS ADICIONALES                                                                                                    | ADMINIST                                                                                                    | TRACIÓN                                                                                                    |                                                                                                    |                                                                                                    | SALIR                                                                                                    |
| Transferencias               | Pagos 😤 Nór                                                                                                    | nina Baname>                                                                                                    | Transferencia                                                                                                    | s Masiv                                                                                                    | as 3 Depósitos Masivos                                                                                                    |                                                                                                    |                                                                                                    |                                                                                                    |                                                                                                    |                                                                                                    |
| Impresión<br>Dé clic en el n | de contratos<br>úmero de tarjeta para imprim                                                                                                    | ir el contrato d                                                                                                    | le forma individual.                                                                                                    |                                                                                                    |                                                                                                    |                                                                                                    |                                                                                                    |                                                                                                    |                                                                                                    |                                                                                                    |
| Facha                        |                                                                                                    |                                                                                                    |                                                                                                    | 22                                                                                                    | (12/2011 (ddmmoooo)                                                                                                    |                                                                                                    |                                                                                                    |                                                                                                    |                                                                                                    |                                                                                                    |
| Folio                        |                                                                                                    |                                                                                                    |                                                                                                    | 12                                                                                                    | 3456                                                                                                    |                                                                                                    |                                                                                                    |                                                                                                    |                                                                                                    |                                                                                                    |
| 10110                        |                                                                                                    |                                                                                                    |                                                                                                    | 1.2                                                                                                    |                                                                                                    |                                                                                                    |                                                                                                    |                                                                                                    |                                                                                                    |                                                                                                    |
| Unidad d                     | e trabajo                                                                                                    |                                                                                                    |                                                                                                    |                                                                                                    |                                                                                                    |                                                                                                    |                                                                                                    |                                                                                                    |                                                                                                    | 4567 F M PUEBLA 1 1                                                                                                    |
|                              | Tipo de<br>producto                                                                                                    |                                                                                                    | Num. de tarjeta                                                                                                    |                                                                                                    | Nombre del empleado                                                                                                    |                                                                                                    | RFC                                                                                                    |                                                                                                    | Estatus                                                                                                    |                                                                                                    |
| +                            | Tarjetas D. Pago                                                                                                    |                                                                                                    | 1234567890123456                                                                                                    |                                                                                                    | Mónica Ortiz Juárez                                                                                                    |                                                                                                    | MASA840528-3LP                                                                                                    |                                                                                                    | En espera de contrato                                                                                                    |                                                                                                    |
| +                            | Pagomático                                                                                                    |                                                                                                    | 1234567890123456                                                                                                    |                                                                                                    | Mónica Ortiz Juárez                                                                                                    |                                                                                                    | MASA840528-3LP                                                                                                    |                                                                                                    | En espera de contrato                                                                                                    |                                                                                                    |
| +                            | Perfil Ejecutivo                                                                                                    |                                                                                                    | 1234567890123456                                                                                                    |                                                                                                    | Mónica Ortiz Juárez                                                                                                    |                                                                                                    | MASA840528-3LP                                                                                                    |                                                                                                    | En espera de contrato                                                                                                    |                                                                                                    |
| +                            | Tarjeta D. Pago                                                                                                    |                                                                                                    | 1234567890123456                                                                                                    |                                                                                                    | Mónica Ortiz Juárez                                                                                                    |                                                                                                    | MASA840528-3LP                                                                                                    |                                                                                                    | En espera de contrato                                                                                                    |                                                                                                    |
| Unidad d                     | e trabaio                                                                                                    |                                                                                                    |                                                                                                    |                                                                                                    |                                                                                                    |                                                                                                    |                                                                                                    |                                                                                                    |                                                                                                    | 4587 TF M PUEBLA 1 1                                                                                                    |
|                              |                                                                                                    |                                                                                                    |                                                                                                    |                                                                                                    |                                                                                                    |                                                                                                    |                                                                                                    |                                                                                                    |                                                                                                    |                                                                                                    |
|                              | Tipo de<br>producto                                                                                                    |                                                                                                    | Num. de tarjeta                                                                                                    |                                                                                                    | Nombre del empleado                                                                                                    |                                                                                                    | RFC                                                                                                    |                                                                                                    | Estatus                                                                                                    |                                                                                                    |
| +                            | Tarjetas D. Pago                                                                                                    |                                                                                                    | 1234567890123456                                                                                                    |                                                                                                    | Mónica Ortiz Juárez                                                                                                    |                                                                                                    | MASA840528-3LP                                                                                                    |                                                                                                    | En espera de contrato                                                                                                    |                                                                                                    |
|                              | Pagomático                                                                                                    |                                                                                                    | 1234567890123456                                                                                                    |                                                                                                    | Mónica Ortiz Juárez                                                                                                    |                                                                                                    | MASA840528-3LP                                                                                                    |                                                                                                    | En espera de contrato                                                                                                    |                                                                                                    |
| +                            | Perfil Ejecutivo<br>Tarjeta D. Pago                                                                                                    |                                                                                                    | 1234567890123456<br>1234567890123456                                                                                                    |                                                                                                    | Mónica Ortiz Juárez<br>Mónica Ortiz Juárez                                                                                                    |                                                                                                    | MASA840528-3LP<br>MASA840528-3LP                                                                                                    |                                                                                                    | En espera de contrato<br>En espera de contrato                                                                                                    |                                                                                                    |
|                              | 1                                                                                                    |                                                                                                    |                                                                                                    |                                                                                                    |                                                                                                    |                                                                                                    | 1                                                                                                    |                                                                                                    |                                                                                                    |                                                                                                    |
| Unidad de                    | e trabajo                                                                                                    |                                                                                                    |                                                                                                    |                                                                                                    |                                                                                                    |                                                                                                    |                                                                                                    |                                                                                                    |                                                                                                    | 4587 TF M PUEBLA 1 1                                                                                                    |
|                              | Tipo de<br>producto                                                                                                    |                                                                                                    | Num. de tarjeta                                                                                                    |                                                                                                    | Nombre del empleado                                                                                                    |                                                                                                    | RFC                                                                                                    |                                                                                                    | Estatus                                                                                                    | E L                                                                                                    |
| +                            | Tarjetas D. Pago                                                                                                    |                                                                                                    | 1234567890123456                                                                                                    |                                                                                                    | Mónica Ortiz Juárez                                                                                                    |                                                                                                    | MASA840528-3LP                                                                                                    |                                                                                                    | En espera de contrato                                                                                                    |                                                                                                    |
| +                            | Pagomático                                                                                                    |                                                                                                    | 1234567890123456                                                                                                    |                                                                                                    | Mónica Ortiz Juárez                                                                                                    |                                                                                                    | MASA840528-3LP                                                                                                    |                                                                                                    | En espera de contrato                                                                                                    |                                                                                                    |
| ÷                            | Perfil Ejecutivo                                                                                                    |                                                                                                    | 1234567890123456                                                                                                    |                                                                                                    | Mónica Ortiz Juárez                                                                                                    |                                                                                                    | MASA840528-3LP                                                                                                    |                                                                                                    | En espera de contrato                                                                                                    |                                                                                                    |
| Ξ                            | Tarjeta D. Pago                                                                                                    |                                                                                                    | 1234567890123456                                                                                                    |                                                                                                    | Mónica Ortiz Juárez                                                                                                    |                                                                                                    | MASA840528-3LP                                                                                                    |                                                                                                    | En espera de contrato                                                                                                    |                                                                                                    |
| Tipo d                       | le entrega:                                                                                                    |                                                                                                    | Inmediata                                                                                                    |                                                                                                    |                                                                                                    |                                                                                                    |                                                                                                    |                                                                                                    |                                                                                                    |                                                                                                    |
|                              |                                                                                                    |                                                                                                    |                                                                                                    |                                                                                                    |                                                                                                    |                                                                                                    |                                                                                                    |                                                                                                    |                                                                                                    |                                                                                                    |
| Info:                        |                                                                                                    |                                                                                                    | 00 / 00 / 0000                                                                                                    |                                                                                                    |                                                                                                    |                                                                                                    |                                                                                                    |                                                                                                    |                                                                                                    |                                                                                                    |
|                              | AGOS IMPL<br>Transferencias<br>X<br>Impresión<br>Dé cie en el n<br>Folio<br>Unidad d<br>e<br>e<br>e<br>u<br>u<br>u<br>u<br>d<br>d<br>d<br>e<br>e<br>e<br>e<br>e<br>e<br>e<br>e<br>e | AGOS IMPUESTOS Y CONTRIBUCION<br>Transferencias Pagos Nor<br>Martine Pagos Nor<br>Martine Pagos Nor<br>Martine Pago<br>De tie en el número de tarjeta para imprim<br>Fecha<br>Folio<br>Unidad de trabajo<br>Unidad de trabajo<br>Tarjeta D. Pago<br>Pagomático<br>Perfil Ejecutivo<br>Tarjeta D. Pago<br>Unidad de trabajo<br>Unidad de trabajo<br>Tarjeta D. Pago<br>Tarjeta D. Pago<br>Tarjeta D. Pago<br>Tarjeta D. Pago<br>Tarjeta D. Pago<br>Tarjeta D. Pago<br>Tarjeta D. Pago<br>Tarjeta D. Pago<br>Tarjeta D. Pago | 4603     IMPUESTOS Y CONTRIBUCIONES     COBR/       Transferencias <ul> <li>Pegos</li> <li>Nómina Baname</li> <li>Momina Baname</li> <li>Composition de targeta para imprimir el contrato o</li> <li>Fecha</li> <li>Folio</li> <li>Targetas D. Pago</li> <li>Pagomático</li> <li>Targetas D. Pago</li> <li>Perfu Ejecutivo</li> <li>Targetas D. Pago</li> <li>Targetas D. Pago</li> <li>Perfu Ejecutivo</li> <li>Targetas D. Pago</li> <li>Targetas D. Pago</li> <li>Perfu Ejecutivo</li> <li>Targetas D. Pago</li> <li>Unidad de trabajo</li> <li>Unidad de trabajo</li> <li>Unidad de trabajo</li> <li>Targetas D. Pago</li> <li>Perfu Ejecutivo</li> <li>Targetas D. Pago</li> <li>Perfu Ejecutivo</li> <li>Targetas D. Pago</li> <li>Perfu Ejecutivo</li> <li>Targetas D. Pago</li> <li>Perfu Ejecutivo</li> <li>Targetas D. Pago</li> <li>Perfu Ejecutivo</li> <li>Targetas D. Pago</li> <li>Perfu Ejecutivo</li> <li>Targetas D. Pago</li> <li>Perfu Ejecutivo</li> <li>Targetas D. Pago</li> <li>Perfu Ejecutivo</li> <li>Targetas D. Pago</li> <li>Pagomático</li> <li>Perfu Ejecutivo</li> <li>Targetas D. Pago</li> <li>Pagomático</li> <li>Perfu Ejecutivo</li> <li>Targetas D. Pago</li> <li>Perfu Ejecutivo</li> <li>Targetas D. Pago</li> <li>Perfu Ejecutivo</li> <li>Targetas D. Pago</li> <li>Perfu Ejecutivo</li> <li>Targetas D. Pago</li> <li>Perfu Ejecutivo</li> <li>Targetas D. Pago</li> <li>Perfu Ejecutivo</li> <li>Targetas D. Pago</li> <li>Perfu Ejecutivo</li> <li>Targetas D. Pago</li> <li>Perfu Ejecutivo</li> <li>Perfu Ejecutivo</li></ul> | 4603     IMPUESTOS Y CONTRIBUCIONES     COBRANZA     INVERSIONE       Transferencias <ul> <li>Pegos</li> <li>Nómina Banamex</li> <li>Transferencias</li> <li>Pegos</li> <li>Nómina Banamex</li> <li>Transferencias</li> <li>Pegos</li> <li>Nómina Banamex</li> <li>Transferencias</li> <li>Pegos</li> <li>Nómina Banamex</li> <li>Transferencias</li> <li>Transferencias</li> <li>Pegos</li> <li>Nomina Banamex</li> <li>Transferencias</li> <li>Transferencias</li> <li>Constructors</li> <li>Transferencias</li> <li>Pecha</li> <li>Transferencias</li> <li>Vinidad de trabajo</li> <li>Trajetas D. Pago</li> <li>1234567890123456</li> <li>Perfu Ejecutivo</li> <li>1234567890123456</li> <li>Tarjetas D. Pago</li> <li>1234567890123456</li> <li>Tarjetas D. Pago</li> <li>1234567890123456</li> <li>Perfu Ejecutivo</li> <li>1234567890123456</li> <li>Perfu Ejecutivo</li> <li>1234567890123456</li> <li>Perfu Ejecutivo</li> <li>1234567890123456</li> <li>Perfu Ejecutivo</li> <li>1234567890123456</li> <li>Tarjetas D. Pago</li> <li>1234567890123456</li> <li>Perfu Ejecutivo</li> <li>1234567890123456</li> <li>Perfu Ejecutivo</li> <li>1234567890123456</li> <li>Perfu Ejecutivo</li> <li>1234567890123456</li> <li>Pagomático</li> <li>1234567890123456</li> <li>Pagomático</li> <li>1234567890123456</li> <li>Perfu Ejecutivo</li> <li>1234567890123456</li> <li>Perfu Ejecutivo</li> <li>1234567890123456</li> <li>Perfu Ejecutivo</li> <li>1234567890123456</li> <li>Perfu Ejecutivo</li> <li>1234567890123456</li> <li>Perfu</li></ul> | 4603     IMPUESTOS Y CONTRIBUCIONES     COBRANZA     INVERSIONES     C       Transferencias <ul> <li>Pagos</li> <li>Nomine Banamex</li> <li>Transferencias</li> <li>Pagos</li> <li>Nomine Banamex</li> <li>Transferencias</li> <li>Pagos</li> <li>Nomine Banamex</li> <li>Transferencias</li> <li>Pagos</li> <li>Nomine Banamex</li> <li>Transferencias</li> <li>Pagos</li> <li>Numa de tangeta</li> <li>Transferencias</li> <li>Pagos</li> <li>Num. de tangeta</li> <li>Transferencias</li> <li>Pago</li> <li>Num. de tangeta</li> <li>Pagomático</li> <li>1234567800123456</li> <li>Pagomático</li> <li>1234567800123456</li> <li>Targetas D. Pago</li> <li>1234567800123456</li> <li>Targetas D. Pago</li> <li>1234567800123456</li> <li>Targetas D. Pago</li> <li>1234567800123456</li> <li>Targetas D. Pago</li> <li>1234567800123456</li> <li>Pagomático</li> <li>1234567800123456</li> <li>Pagomático</li> <li>1234567800123456</li> <li>Pagomático</li> <li>1234567800123456</li> <li>Pagomático</li> <li>1234567800123456</li> <li>Pagomático</li> <li>1234567800123456</li> <li>Pagomático</li> <li>1234567800123456</li> <li>Pagomático</li> <li>1234567800123456</li> <li>Pagomático</li> <li>1234567800123456</li> <li>Pagomático</li> <li>1234567800123456</li> <li>Pagomático</li> <li>1234567800123456</li> <li>Pagomático</li> <li>1234567800123456</li> <li>Pagomático</li> <li>1234567800123456</li> <li>Pagomático</li> <li>1234567800123456</li> <li>Pagomático</li> <li>1234567800123456</li> <l< td=""><td>ACCURT       MUESTOS Y CONTRIBUCIONES       CORRAZ       MUESTOS X       CONTOCIS ADOCIONALES         Tendencia       Pagos       Monina Banana       Tendencia Materia       Depósitos Adocionales         Tendencia       Pagos       Monina Banana       Tendencia Materia       Depósitos Adocionales         Tendencia       20 / 12 / 2011 (dominanae)       12455       Tendencia Materia       Depósitos Adocionales         Tendencia       12 / 12 / 2011 (dominanae)       12455       Monina Oriz Juárez       Depósitos Adocionales         Unidad de trabajo       Interdencia       Monina Oriz Juárez       Monina Oriz Juárez       Monina Oriz Juárez         Unidad de trabajo       Interdencia       Interdencia       Monina Oriz Juárez       Monina Oriz Juárez         Unidad de trabajo       Interdencia       Interdencia       Monina Oriz Juárez       Monina Oriz Juárez         Unidad de trabajo       Interdencia       Interdencia       Monina Oriz Juárez       Monina Oriz Juárez         Unidad de trabajo       Interdencia       Interdencia       Monina Oriz Juárez       Monina Oriz Juárez         Unidad tertabjo       Interdencia       Interdencia       Monina Oriz Juárez       Monica Oriz Juárez         Interdencia       Interdencia       Interdenci Interdenci Interdencia       Monica Oriz Juár</td><td>ACCO       MUESTOS Y CONTRIBUCIONES       COBRAZA       MUERSIONES       SERVICIOS ADDICIONALES       ADMINIST         Tenderencias        <ul> <li>Pagos</li> <li>Manas Banares</li> <li>Tanaterencias Maskas</li> <li>Depóatos Maskas</li> <li>Manas Banares</li> <li>Tanaterencias Maskas</li> <li>Depóatos Maskas</li> <li>Manas Banares</li> <li>Tanaterencias Maskas</li> <li>Depóatos Maskas</li> <li>Depóatos Maskas</li> <li>Manas Banares</li> <li>Manas Banares</li> <li>Tanaterencias Maskas</li> <li>Depóatos Maskas</li> <li>Depóatos Maskas</li> <li>Depóatos Maskas</li> <li>Depóatos Maskas</li> <li>Depóatos Maskas</li> <li>Depóatos Maskas</li> <li>Manas Banares</li> <li>Depóatos Maskas</li> <li>Depóatos Maskas</li> <li>Depóatos M</li></ul></td><td>DIPUESTOS Y CONTRIBUCIÓNES CORRAZO INVERSIÓNES SERVICIÓS ADUCIÓNALES ADMINISTRACIÓN   ACOS INPLESTOS Y CONTRIBUCIÓNES CORRAZO INVERSIÓNES SERVICIÓS ADUCIÓNALES ADMINISTRACIÓN   Terreferencias    Pagoo  Nomen Bannenes    Depósitos Masicos       (*) Enterencias Masias (*) Enterencias Masias (*) Enterencias M</td><td>Display       Display       Display</td><td>CARDENSING AND CONTRACTORY CONTRACTORY OF AND CONTRACTORY OF AND C</td></l<></ul> | ACCURT       MUESTOS Y CONTRIBUCIONES       CORRAZ       MUESTOS X       CONTOCIS ADOCIONALES         Tendencia       Pagos       Monina Banana       Tendencia Materia       Depósitos Adocionales         Tendencia       Pagos       Monina Banana       Tendencia Materia       Depósitos Adocionales         Tendencia       20 / 12 / 2011 (dominanae)       12455       Tendencia Materia       Depósitos Adocionales         Tendencia       12 / 12 / 2011 (dominanae)       12455       Monina Oriz Juárez       Depósitos Adocionales         Unidad de trabajo       Interdencia       Monina Oriz Juárez       Monina Oriz Juárez       Monina Oriz Juárez         Unidad de trabajo       Interdencia       Interdencia       Monina Oriz Juárez       Monina Oriz Juárez         Unidad de trabajo       Interdencia       Interdencia       Monina Oriz Juárez       Monina Oriz Juárez         Unidad de trabajo       Interdencia       Interdencia       Monina Oriz Juárez       Monina Oriz Juárez         Unidad de trabajo       Interdencia       Interdencia       Monina Oriz Juárez       Monina Oriz Juárez         Unidad tertabjo       Interdencia       Interdencia       Monina Oriz Juárez       Monica Oriz Juárez         Interdencia       Interdencia       Interdenci Interdenci Interdencia       Monica Oriz Juár | ACCO       MUESTOS Y CONTRIBUCIONES       COBRAZA       MUERSIONES       SERVICIOS ADDICIONALES       ADMINIST         Tenderencias <ul> <li>Pagos</li> <li>Manas Banares</li> <li>Tanaterencias Maskas</li> <li>Depóatos Maskas</li> <li>Manas Banares</li> <li>Tanaterencias Maskas</li> <li>Depóatos Maskas</li> <li>Manas Banares</li> <li>Tanaterencias Maskas</li> <li>Depóatos Maskas</li> <li>Depóatos Maskas</li> <li>Manas Banares</li> <li>Manas Banares</li> <li>Tanaterencias Maskas</li> <li>Depóatos Maskas</li> <li>Depóatos Maskas</li> <li>Depóatos Maskas</li> <li>Depóatos Maskas</li> <li>Depóatos Maskas</li> <li>Depóatos Maskas</li> <li>Manas Banares</li> <li>Depóatos Maskas</li> <li>Depóatos Maskas</li> <li>Depóatos M</li></ul> | DIPUESTOS Y CONTRIBUCIÓNES CORRAZO INVERSIÓNES SERVICIÓS ADUCIÓNALES ADMINISTRACIÓN   ACOS INPLESTOS Y CONTRIBUCIÓNES CORRAZO INVERSIÓNES SERVICIÓS ADUCIÓNALES ADMINISTRACIÓN   Terreferencias    Pagoo  Nomen Bannenes    Depósitos Masicos       (*) Enterencias Masias (*) Enterencias Masias (*) Enterencias M | Display       Display       Display | CARDENSING AND CONTRACTORY CONTRACTORY OF AND CONTRACTORY OF AND C |

🗳 Banamex

D.R. @ Copyright 2009, Derechos Reservados. Banco Nacional de México, S.A., integrante de Grupo Financiero Banamex. Isabel la Católica 44. Centro Histórico. Del. Cuauhtémoc. C.P. 06000, México, Distrito Federal, México

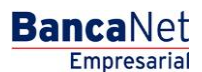